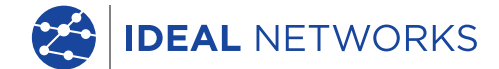

- | - | - | - | - | - |

111

# LanTEK IV

Il Futuro della Certificazione per

Cð

Guida Rapida

**Proof of Performance** 

😤 LanTEK® IV

# LanTEK IV

# Guida rapida

#### © IDEAL INDUSTRIES Networks Ltd 2019

Die Informationen in diesem Dokument sind das Eigentum von IDEAL INDUSTRIES Networks Ltd. und werden ohne Gewährleistung der Vollständigkeit oder Korrektheit gegeben. Dieses Dokument darf nur soweit vertraglich oder anderweitig schriftlich von IDEAL INDUSTRIES Networks Ltd. Zugesichert ganz oder teilweise vervielfältigt werden. Das Urheberrecht und alle Einschränkungen zur Vervielfältigung und Nutzung gelten für alle Datenträger, auf denen diese Informationen gespeichert werden können. IDEAL INDUSTRIES Networks Ltd. bemüht sich um ständige Produktverbesserungen und behält sich das Recht vor, die Spezifikation, das Design, den Preis oder die Lieferbedingungen jeglicher Produkte oder Dienste ohne Vorankündigung zu ändern. Alle Rechte vorbehalten.

#### 163819 rev1 10/2019

IDEAL INDUSTRIES Networks Ltd. Stokenchurch House Oxford Road Stokenchurch High Wycombe Buckinghamshire HP14 3SX United Kingdom

# Indice

Introduzione

Operazioni Preliminari

Opzioni Della Guida

Menu Lavoro

Funzioni Principali

Schermata Principale

Impostazioni

Creare un Lavoro

Collegare al Wi-Fi

Sincronizzare

Creare un Report di Test

## Introduzione

Il LanTEK IV e IDEAL AnyWARE costituiscono un sistema di certificazione di cavi. Questa guida offre una panoramica delle funzionalità principali del LanTEK IV e spiega come iniziare a utilizzare AnyWARE per gestire progetti e risultati dei test.

# **Operazioni Preliminari**

Prima di iniziare a utilizzare il LanTEK IV, seguire questi passaggi per assicurarsi di poter sfruttare tutte le funzionalità che il LanTEK IV ha da offrire.

 Caricare completamente il display e le unità remote utilizzando l'alimentatore incluso nella custodia. Questo può essere collegato alla porta di ricarica principale del LanTEK IV o alla porta di ricarica rapida della batteria. La porta di ricarica rapida riduce il tempo di ricarica del 50%. Per accedere alla porta di ricarica rapida, è necessario rimuovere prima la batteria allentando la vite di fissaggio.

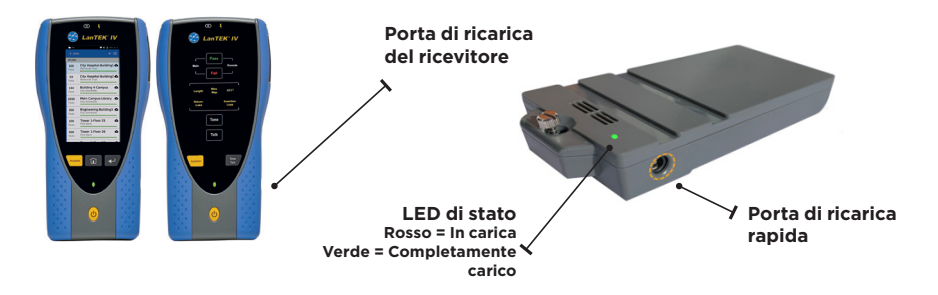

2. Selezionare la lingua mediante l'apposita funzione in alto a sinistra sullo schermo.

| -  | Test Count:    | 🖤 🔒 476 (826) 1157 PM | Test Count:          |                                    | 🐨 🔒 47% (82%) 11.57 A | Te:           | st Count: 166/2500         | 🖤 📋 25% 01:12) | АМ |
|----|----------------|-----------------------|----------------------|------------------------------------|-----------------------|---------------|----------------------------|----------------|----|
| ** | IDEAL Networks | • 📀                   | < Sett               | ings                               |                       | <             |                            |                |    |
|    |                |                       | AR Set L             | anguage<br><sub>glish</sub>        |                       | A             | Imposta lingua<br>Italiano |                |    |
|    | Last Test      |                       | G Wi-Fi              |                                    |                       | > (î          | Wi-Fi                      |                | >  |
|    |                |                       | 📌 Set R              | teference                          |                       | > *           | Imposta lingua             |                | >  |
|    | All Tests (24) |                       | de Calib             | ration                             |                       | > áî          | Portoghes                  | se             | >  |
|    |                | -                     | Fa Tone              | Test                               |                       | <b>&gt;</b> 8 | Russo                      |                | >  |
|    |                |                       | 아이 Devic<br>아이 Sound | ce Settings<br>I, Display, Storage | e, Update             | > †ļ          |                            |                | >  |
|    |                |                       | (i) Abou             | ıt                                 |                       | > 🖏           | ANNULLA                    | CONTINUA       | >  |
|    |                |                       | 🍫 Usag               | e Guides                           |                       | > (i          | Informazioni su            |                | >  |
|    |                | •                     | Oevic<br>16312       | ce ID<br>210G/19071121             |                       | **            | Guide utente               |                | >  |
|    | JOBS           | SYNC                  |                      |                                    |                       | 0.            | D dissections              |                |    |

3. Visitare anyware.idealnetworks.net per configurare il proprio account gratuito IDEAL AnyWARE da cui è possibile gestire, condividere, modificare e preconfigurare progetti. Selezionare Registrati per il software basato su cloud o Scarica per la versione desktop.

| COURT      COURT           | IDEAL NETWORKS | IT                                                                                                    |
|----------------------------------------------------------------------------------------------------|----------------|----------------------------------------------------------------------------------------------------|
| Informazioni su IDEAL AnyWARE<br>Red, husbards with well available of the de available of the de available to the off of the de available to the off of the de<br>indication of any advanced for the decay advanced for the decay advance |                | ACCIDI Hademethodola assessed?                                                                                                    |
|                                                                                                    |                | Information is u IDEAL AnyWARE Assume the set of the set of the se |

- 4. Collega il LanTEK IV al proprio account IDEAL AnyWARE accedendo all'account IDEAL AnyWARE.
  - Selezionare Menu: Fare click su Dispositivi: Devices
     Aggiungere il dispositivo:
  - Inserire l'ID dispositivo e selezionare Invia. L'ID dispositivo per il LanTEK IV si trova nel menu impostazioni (vedere sotto).

|             |                                                            |                         |                                     | 55 |
|-------------|------------------------------------------------------------|-------------------------|-------------------------------------|----|
| Dispositivi | Show Me How 3                                              |                         | • = •                               |    |
| N. di serie | Ultimo online Ingegnere                                    | Taratura in scadenza Te | st totali Stato                     |    |
|             |                                                            |                         | < Impostazioni                      |    |
|             | Pagina 1 di 1                                              | 10 Righe 🔹              | italiano                            |    |
|             |                                                            |                         | imposta riferimento                 |    |
|             | AGGIUNGI DISPOSITIVO                                       | ×                       | ATO Calibrazione                    |    |
|             | Numero di serie •                                          |                         | Test tono                           |    |
|             | I Numero di serie deve presentare il formato xxxxxxxx/xxxx |                         |                                     |    |
|             |                                                            | INVIA                   | 😥 Impostazioni di sistema 📏         |    |
|             |                                                            |                         | (i) Informazioni su                 |    |
|             |                                                            |                         | Guide utente                        |    |
|             |                                                            |                         | ID dispositivo<br>1631210G/19171116 |    |
|             |                                                            |                         |                                     |    |

# Opzioni Della Guida

Il LanTEK IV ed AnyWARE Cloud dispongono di una guida integrata completa che spiega all'utente come utilizzare le funzionalità. È possibile accedervi come segue:

# Guida sul LanTEK IV

# Guida sulla AnyWARE Cloud

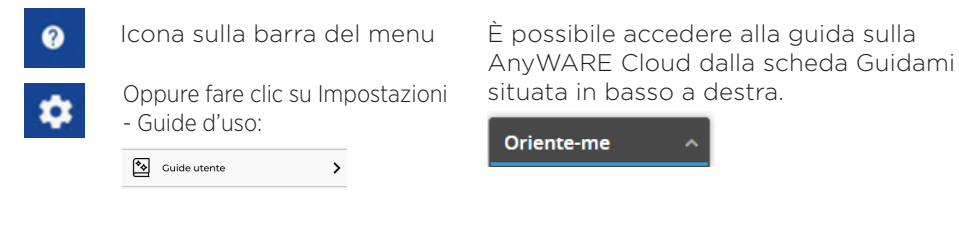

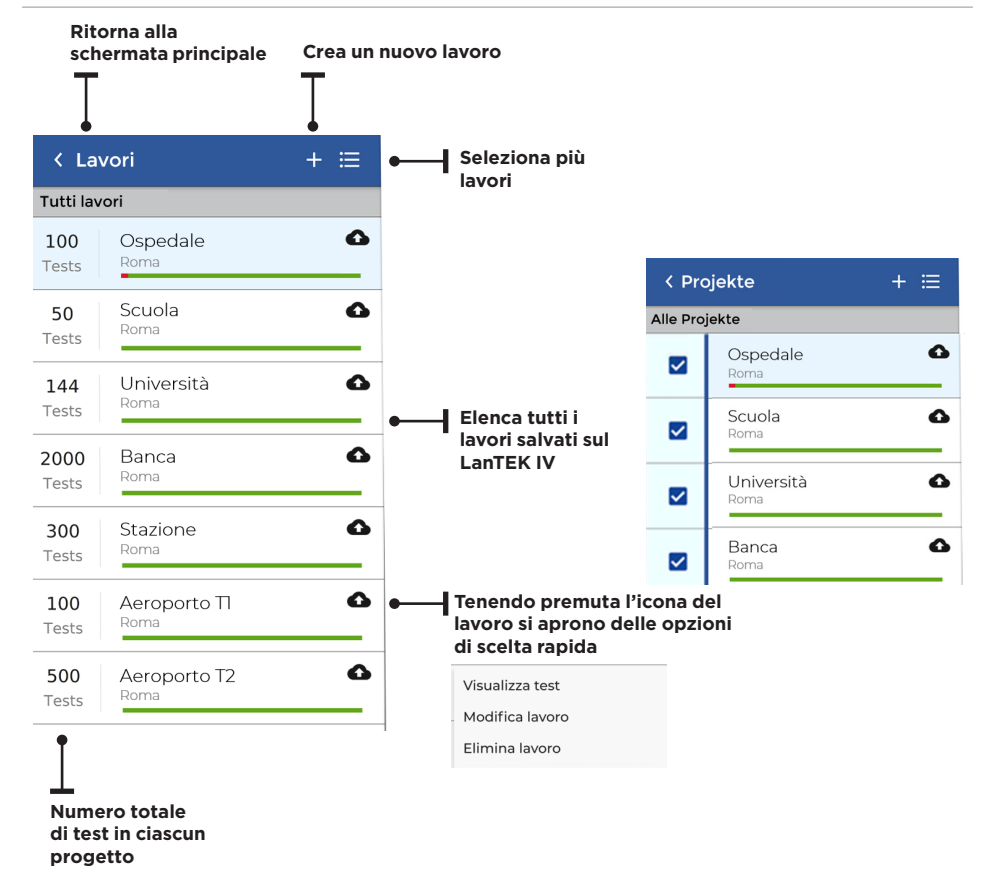

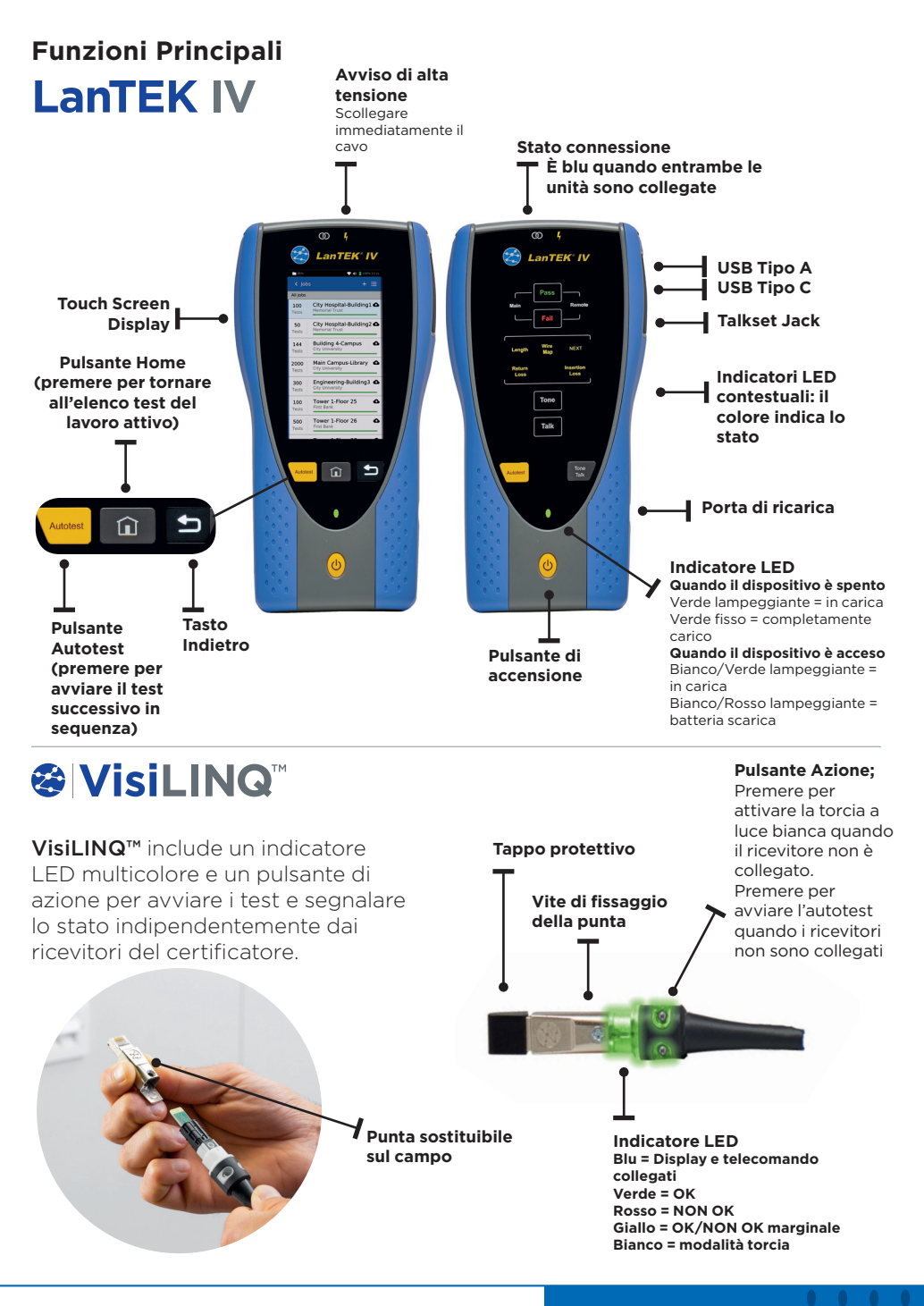

Proof of Performance

0 0 7

# Schermata Principale

La schermata principale del LanTEK IV è stata progettata per visualizzare i dettagli del progetto attuale.

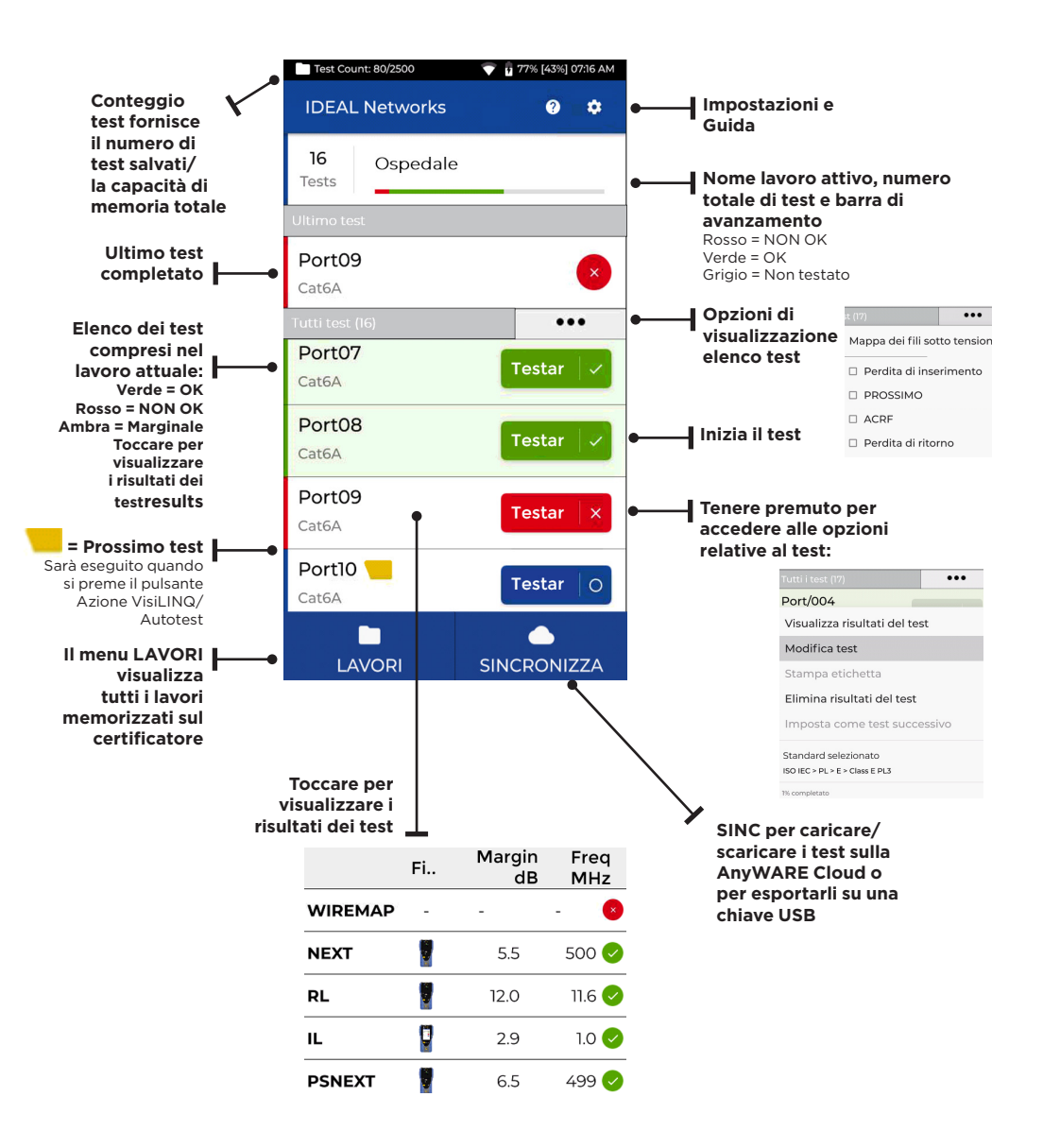

# Impostazioni 🔯

È possibile accedere alle impostazioni dal menu Impostazioni sulla schermata principale.

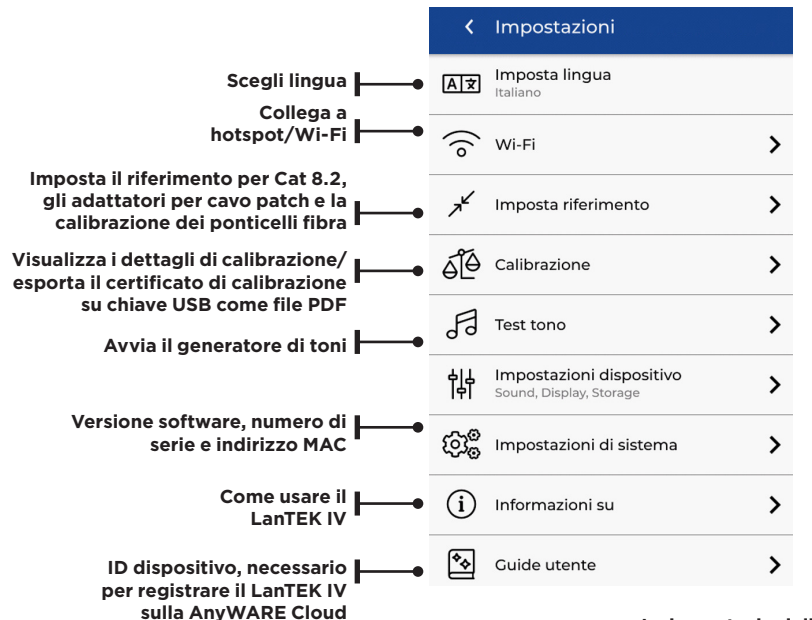

Le impostazioni di autotest sono la configurazione preferita per un lavoro. Il LanTEK IV utilizza queste impostazioni come predefinite per tutti i nuovi lavori per ridurre i tempi di configurazione

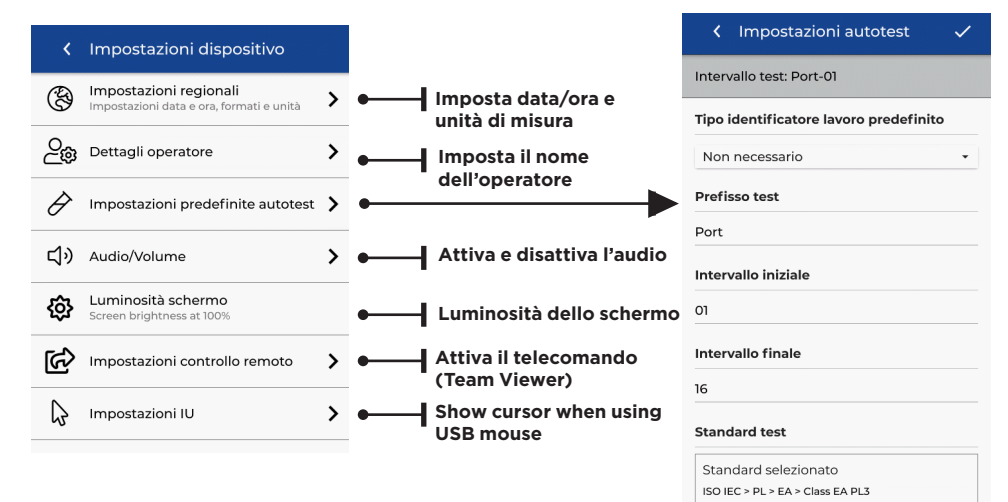

9

# Creare un lavoro

Per creare un lavoro, selezionare LAVORI dalla barra del menu, quindi selezionare: +

| Create Jo          | b (1                                     | Inserire il nome del lavoro,<br>e se necessario, selezionare                                                    |                             |                                    |          |  |  |  |
|--------------------|------------------------------------------|----------------------------------------------------------------------------------------------------|-----------------------------|------------------------------------|----------|--|--|--|
| Please enter infor | mation                                   | gli identificativi del lavoro<br>(facoltativo). Ciò consentirà di                                               |                             |                                    |          |  |  |  |
| Enter job name     |                                          | raggruppare i test per edificio,                                                                                |                             |                                    |          |  |  |  |
| Му Јор             |                                          | piano, ecc.                                                                                                    |                             |                                    |          |  |  |  |
| Select job identif | ier                                      | completato.                                                                                                    | 1                           |                                    |          |  |  |  |
| Not Required       | •                                        | 2                                                                                                    | Tutti la                    | vori                               | + :=     |  |  |  |
|                    |                                          | Selezionare il lavoro<br>appena creato dalla                                                                    | 100<br>Tests                | Lavoro                             |          |  |  |  |
| g w e r            | t y u i o p                              | schermata dei lavori.                                                                                           | 50<br>Tests                 | Scuola<br><sub>Roma</sub>          | 0        |  |  |  |
|                    |                                          |                                                                                                    | 144<br>Tests                | Università<br><sub>Roma</sub>      | 0        |  |  |  |
| ( Create lo        | b v                                      | 3                                                                                                    | 2000<br>Tests               | Banca<br><sub>Roma</sub>           | 6        |  |  |  |
| Please enter infor | mation                                   |                                                                                                    | 300<br>Tests                | Stazione<br><sub>Roma</sub>        | <u> </u> |  |  |  |
|                    |                                          | Selezionare + per                                                                                               | 100<br>Tests                | Aeroporto TI<br><sub>Roma</sub>    | 0        |  |  |  |
| Enter job name     |                                          | al lavoro, quindi                                                                                               | 500<br>Tests                | Aeroporto T2<br>Roma               | 0        |  |  |  |
| Select test mode   |                                          | scegliere Rame o<br>Fibra                                                                                       |                             |                                    |          |  |  |  |
| Rame               | >                                        |                                                                                                    |                             |                                    |          |  |  |  |
| Fibra              | >                                        | 4                                                                                                    | < Crea                      | a test                             | ~        |  |  |  |
|                    | In Crea test, inse                       | erire il prefisso                                                                                               | tervallo te                 | est:Port01:16                      |          |  |  |  |
|                    | (facoltativo) e l'i                      | ntervallo del test.                                                                                             | refisso te                  | st                                 |          |  |  |  |
|                    | Intervalli di test                       | In the second second second second second second second second second second second second second second second | Port<br>Intervallo test Da: |                                    |          |  |  |  |
|                    | Inserire un vaior<br>Intervallo test da  | a: questo è il primo ID                                                                                         |                             |                                    |          |  |  |  |
|                    | test di una sequ                         | enza.                                                                                                    | tervallo t                  | est A:                             |          |  |  |  |
|                    | della seguenza l                         | ntervallo Test per:                                                                                             |                             |                                    |          |  |  |  |
|                    | generare l'elence                        | o degli ID test.                                                                                                | andard te                   | est                                |          |  |  |  |
|                    | Sarà visualizzato<br>se gli intervalli d | a e a non possono                                                                                               | Standard s<br>SO IEC > PL   | selezionato<br>> EA > Class EA PL3 |          |  |  |  |
|                    | creare una serie                         | continua.                                                                                                    |                             |                                    |          |  |  |  |

# Creare un lavoro

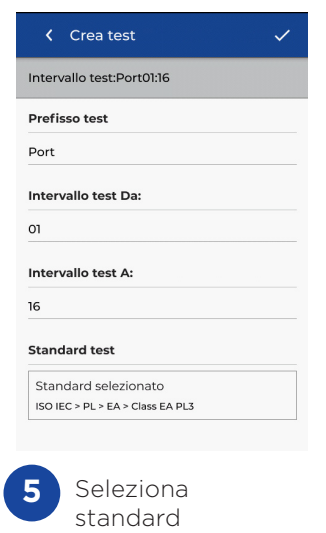

| 🗸 Standard cavo 🗸                |
|----------------------------------|
| Login                            |
| TIA                              |
| ISO IEC                          |
| Cenelec                          |
| Custom                           |
| AS NZ 3080                       |
| China                            |
| Japan                            |
| Korea                            |
|                                  |
| 6 Scegli lo standard appropriato |

| <ul> <li>Standard cavo</li> </ul>    | ~ |
|--------------------------------------|---|
| K ISO IEC<br>WiFi Login              |   |
| <b>PL</b><br>Modello di collegamento |   |
| < EA<br>Grado                        |   |
| Class EA PL3<br>Tipo di cavo         |   |
| Dettagli cavo                        |   |
| Cavo                                 |   |
| Cat6a-STP                            | ٩ |
| Marchio connettore (vicino)          |   |
| Generic                              | Q |
| Marchio connettore (lontano)         |   |
| Generic                              | Q |
|                                      |   |

Scegli il tipo di

collegamento

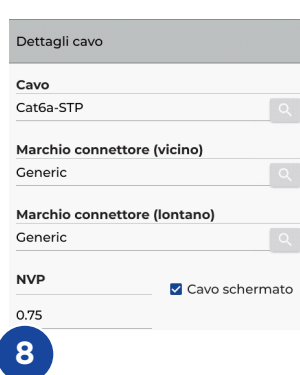

Passaggio facoltativo: durante l'installazione è possibile selezionare il produttore del cavo e del connettore per aggiungere ulteriori dettagli al report di completamento

| <ul> <li>Scegli un marchio</li> </ul> |   |
|---------------------------------------|---|
| Seleziona produttore                  |   |
| 3М                                    | > |
| вкѕ                                   | > |
| Belden                                | > |
| BlackBox                              | > |
| Commscope                             | > |
| Connectix                             | > |
| DRAKA                                 | > |
| Datwyler                              | > |
| Datwyler Uninet                       | > |
| EasyLan                               | > |

|                                    | ~ |
|------------------------------------|---|
| Intervallo test:Port01:16          |   |
| Prefisso test                      |   |
| Port                               |   |
| Intervallo test Da:                |   |
| 01                                 |   |
| Intervallo test A:                 |   |
| 16                                 |   |
|                                    |   |
| Standard test                      |   |
| Standard test Standard selezionato |   |

# Collegare al Wi-Fi

Per connettere il LanTEK IV al Wi-Fi, selezionare innanzitutto il menu Impostazioni: 🔯

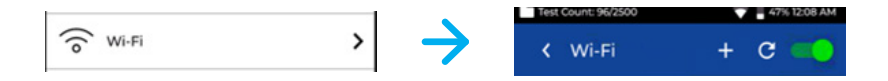

Selezionare Wi-Fi dal menu Impostazioni e commutare il pulsante di selezione per attivare il Wi-Fi.

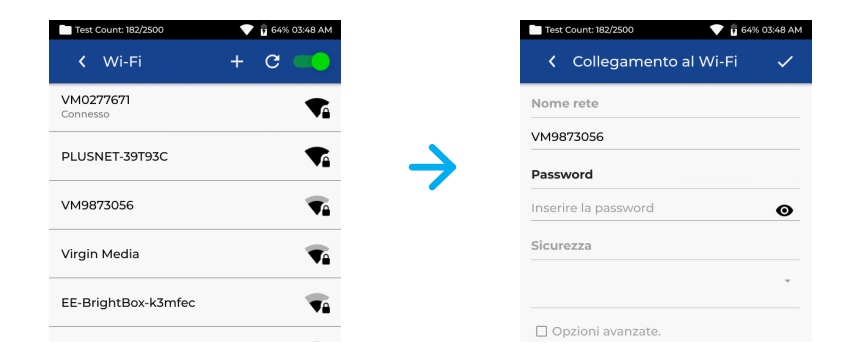

Selezionare la rete prescelta e inserire la password (se richiesta).

|                                        | Test Count: 182/2500  | 💎 🔋 64% 03:48 AM |
|----------------------------------------|-----------------------|------------------|
|                                        | < Wi-Fi               | + C 🛑            |
| Il dispositivo è connesso al Wi-Fi 📕 🛶 | VM0277671<br>Connesso |                  |
|                                        | PLUSNET-39T93C        |                  |
|                                        | VM9873056             |                  |
|                                        | Virgin Media          | <b>T</b>         |
|                                        | EE-BrightBox-k3mfec   | T                |
|                                        |                       |                  |

# Sincronizzare

Selezionando SINC è possibile scaricare i lavori preconfigurati o caricare i lavori completati sulla cloud. Se si utilizza la versione desktop di IDEAL AnyWARE, SINC consente anche di scaricare i risultati su una chiave USB. Per sincronizzare il LanTEK IV:

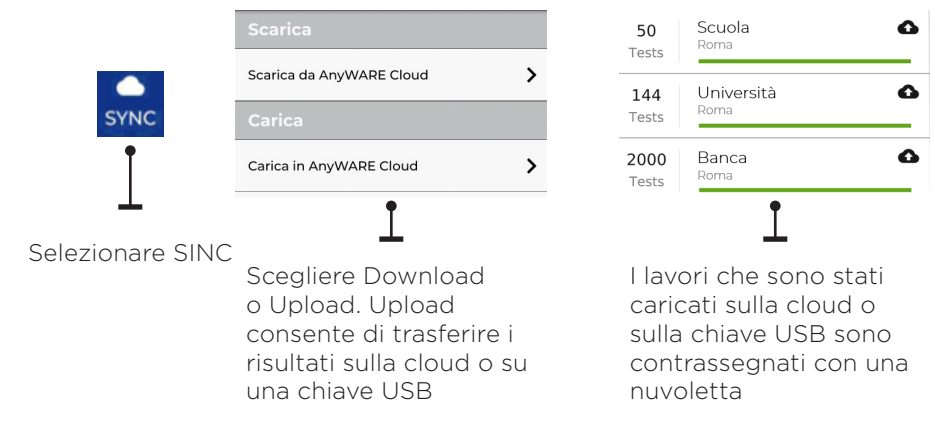

## Live Wiremap

Live Wiremap consente di visualizzare istantaneamente una wiremap costantemente aggiornata dei link connessi senza dover eseguire un autotest. Live Wiremap può essere utilizzata in due modi. In un lavoro attivo o in modalità libera, che non richiede l'impostazione di un progetto.

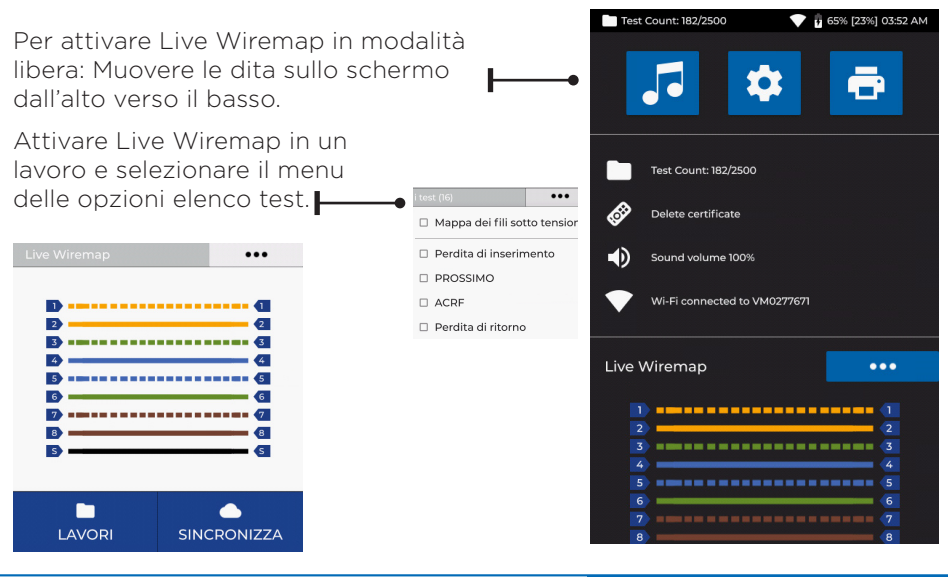

# Creare un report di test

È possibile rivedere e modificare i lavori utilizzando IDEAL AnyWARE Cloud o Desktop. I lavori sincronizzati tramite Wi-Fi saranno automaticamente aggiunti al menu dei lavori sulla cloud.

| E 😸 IDEAL NETWOR | RKS          |            |               |   |              |   |              |            | <b>SS</b> (U) |
|------------------|--------------|------------|---------------|---|--------------|---|--------------|------------|---------------|
|                  | Lavori       |            |               |   |              |   |              | 😑 💿 🕙      |               |
|                  | Lavoro       | 02/09/2019 | totale<br>496 |   | PASSATO      |   | FALLITO<br>O | VIŠUMLIZZA |               |
|                  | × k k t # •  |            |               |   |              |   |              |            |               |
|                  | Scuola       | 17/09/2019 | total<br>40   |   | PASSATO<br>0 |   | FALLITO<br>O | VISUALIZZA |               |
|                  | / k k t # •• |            |               |   |              |   |              |            |               |
|                  | Università   | 14/04/2019 | TOTAL<br>12   |   | PASSATO<br>5 |   | FALLITO<br>7 | VISLANDZA  |               |
|                  | / k k k #    |            |               |   |              |   |              |            |               |
|                  | Stazione     | 30/07/2019 | TOTAL<br>10   |   | PASSATO<br>6 |   | FALLITO<br>0 | VISUALIZZA |               |
|                  | / k k t #    |            |               |   |              |   |              |            |               |
|                  | Aeroporto TI | 31/05/2019 | TOTALE<br>7   |   | PASSATO<br>7 |   | FALLITO<br>O | VISUALIZZA |               |
|                  | 2 B B B #    |            | -             |   |              |   |              |            |               |
|                  | Aeroporto T2 | 15/04/2019 |               | I |              | I |              | VISUAEZA   | Spiegami ^    |

#### Legenda:

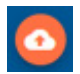

Carica i lavori da USB tramite Cloud e Desktop Scorrere le dita sullo schermo dall'alto verso il basso

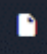

Genera un report di test in PDF

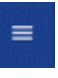

Visualizza, scarica e invia tramite e-mail i report in PDF Scarica report

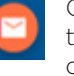

Condivide il report tramite un link e-mail da cui il destinatario può visualizzare e salvare il report

| = | * | IDEAL NETWORKS |            |       |            |   |              |             |                     |                   |  |  |
|---|---|----------------|------------|-------|------------|---|--------------|-------------|---------------------|-------------------|--|--|
|   |   | Report         |            |       |            |   |              |             |                     | 0 🗊 🗖             |  |  |
|   |   |                | Nome       | Тіро  | Stato      |   | Nome cliente | Test totali | Dimensioni del file | Creato a          |  |  |
|   |   | 0              | Lavoro     | Breve | Completato | ٥ | Amazon       | 25          | 8972KB              | 22/10/2019, 11:29 |  |  |
|   |   | 0              | Scuola     | Breve | Completato | ٥ | Amazon       | 4           | 1461KB              | 22/10/2019, 10:44 |  |  |
|   |   | 0              | Università | Breve | Completato | 0 | Amazon       | 4           | 1461KB              | 22/10/2019, 10:42 |  |  |